## MANUAL ACESSO CONTRACHEQUE

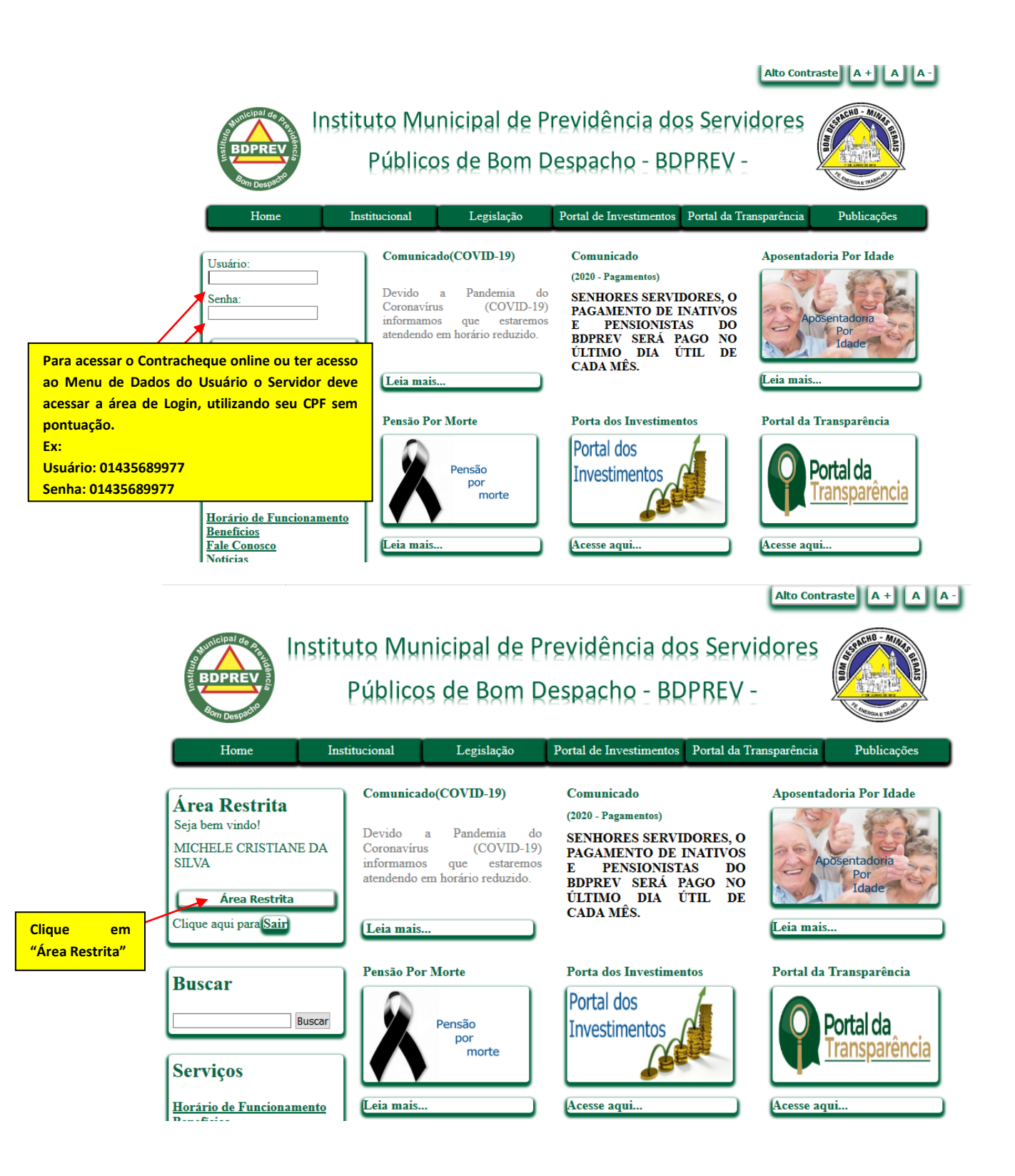

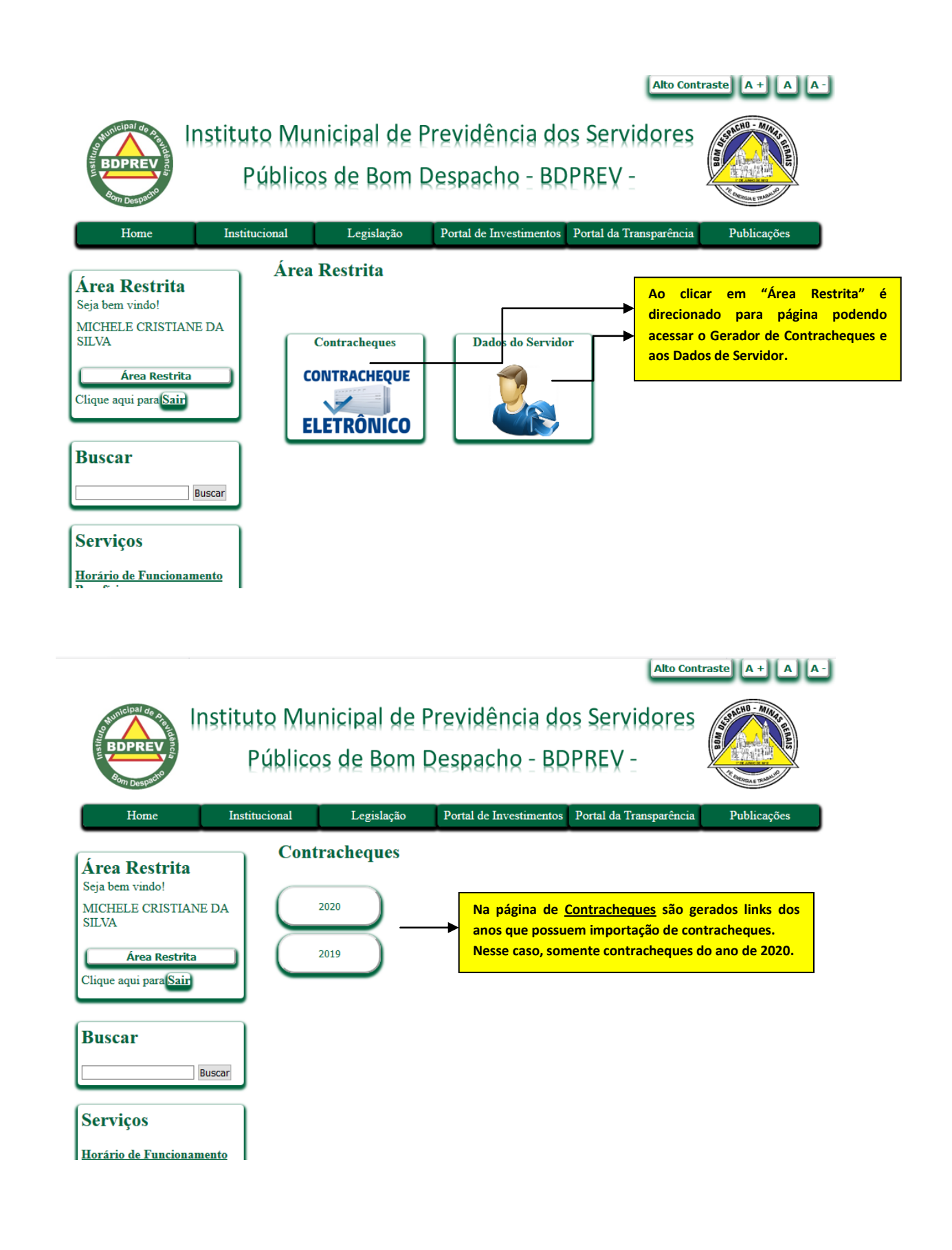

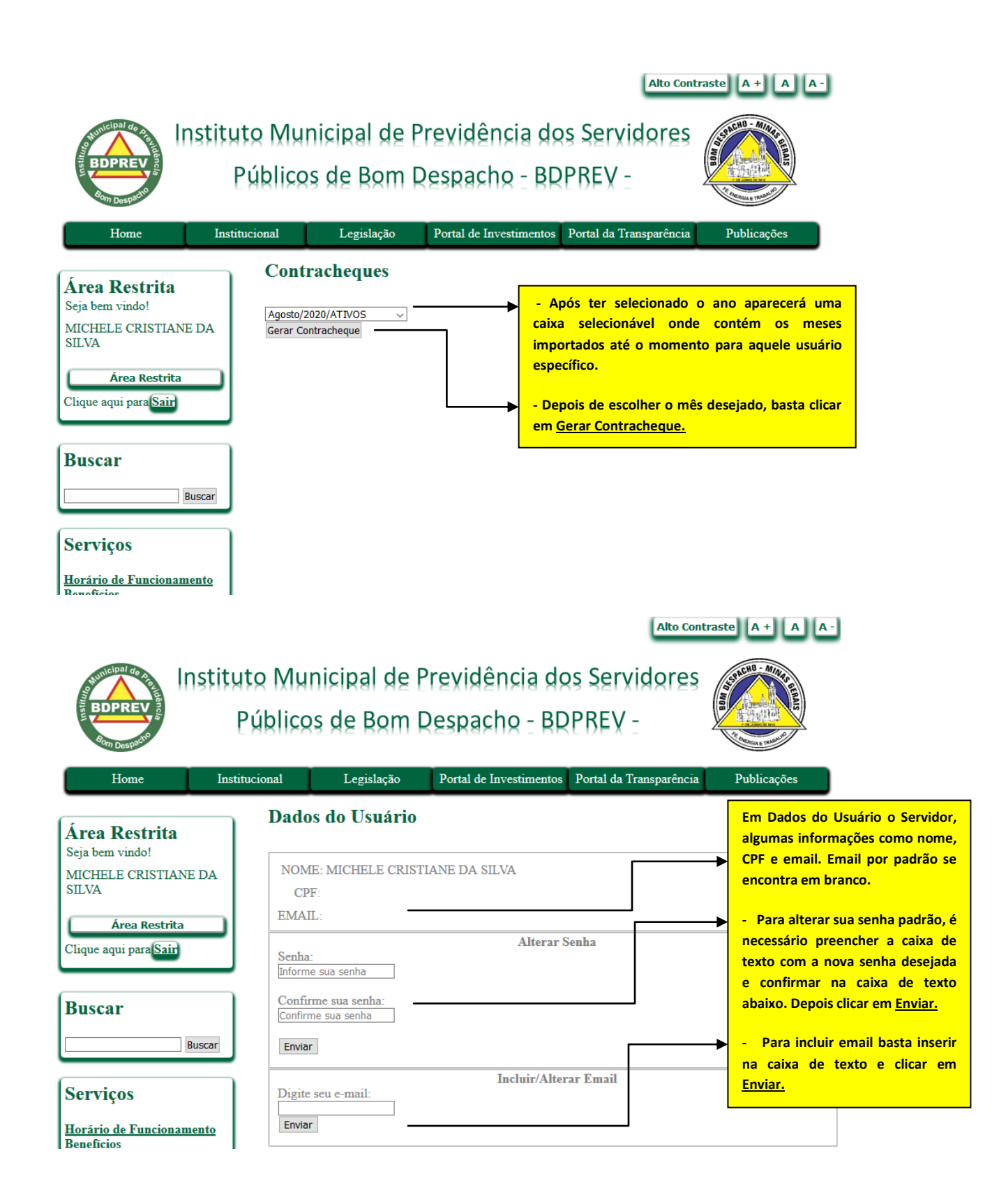